# **User Registration – Quick Reference Guide**

# WORKPLACE VIOLENT INCIDENT REPORTING SYSTEM FOR HOSPITALS

## DEPARTMENT OF INDUSTRIAL RELATIONS - DIVISION OF OCCUPATIONAL SAFETY AND HEALTH

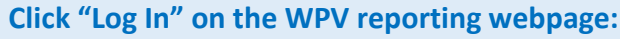

http://www.dir.ca.gov/dosh/workplace-violence-reporting-for-hospitals.html

### Workplace Violence Incident Reporting System

#### Hospital Pre-Registration

 Hospitals must pre-register with Cal/OSHA by providing the name and contact information for the Hospital Representative who has the authority to authorize user registration requests and user account deletions. Cal/OSHA sent a letter on February 1, 2017 to all licensed hospitals with instructions on how to pre-register.

### Click on "self-registration form."

#### Hospital Workplace Violent Incident Online Reporting

To submit reports of workplace violence in hospitals to Cal/OSHA you must have a user account. If you do not have a user account you can request one using the self registration form.

To submit a report:

Log In »

To look up the OSHPD ID # for your hospital facility, see Other Resources on our webpage: http://www.dir.ca.gov/dosh/Workplace-violence-reporting-forhospitals.html . The OSHPD ID is a unique nine-digit identifying number assigned to each hospital facility by the Office of Statewide Health Planning and Development (OSHPD).

The online registration form can only accommodate three (3) OSHPD IDs. If you are reporting for more than three hospital facilities, please email DOSHWPV@dir.ca.gov after your registration is complete to ask that additional facilities be added to your user profile.

Enter your first name, last name, work email, work phone number, and the OSHPD ID for your hospital facility. Click "Submit" when finished. If you don't know the OSHPD ID, look it up here under Other Resources:

http://www.dir.ca.gov/dosh/workplace-violence-reporting-for-hospitals.html

| 2 | Please provide some basic information so we can process your account request. |   |
|---|-------------------------------------------------------------------------------|---|
|   | * First name                                                                  |   |
|   | * Last name                                                                   |   |
|   | * Email                                                                       | Ø |
| 5 | * Phone<br>Number                                                             |   |
|   | * OSHPD<br>Facility ID                                                        |   |
|   | OSHPD Facility ID2                                                            |   |
|   | OSHPD Facility ID3                                                            |   |
|   | Submit Save                                                                   |   |

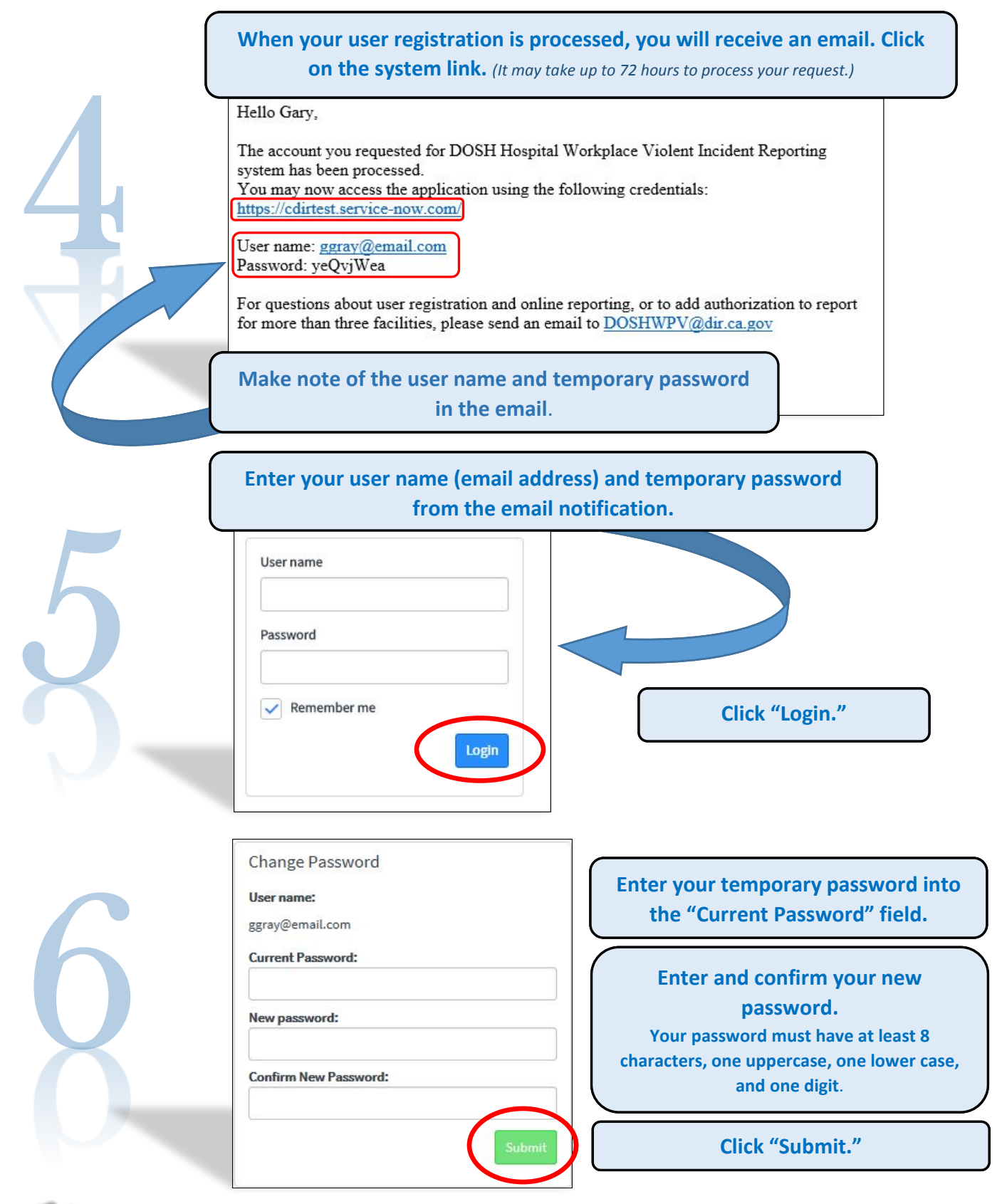

# Nates.

- Only individuals authorized by their hospital may register to submit reports.
- If we reject your registration request, we will inform you by email.
- For more information, watch the tutorial User Registration here: <u>https://youtu.be/BBShCa-AhXg</u>